# MS WORD - BREVFLETNING, BESKYTTELSE OG MAKROER

# 1. Brevfletning

Brevfletning er en smart måde at lave personlige breve, etiketter eller e-mails til mange modtagere på én gang.

#### 1.1 Opsætning af brevfletning

- Åbn et nyt dokument
- Gå til fanen "Forsendelser"
- Klik på "Start brevfletning" og vælg type (f.eks. breve)

#### 1.2 Vælg modtagere

- Klik på "Vælg modtagere"
- Vælg "Brug en eksisterende liste" og find din datafil hvor modtagerne er oprettet (f.eks. Excel)
- Vælg dit dataark og klik "OK"

#### 1.3 Skriv og indsæt felter

- Skriv dit brev
- Brug "Indsæt fletfelt" for at tilføje personlige oplysninger
- Klik på "Vis resultat" for at se, hvordan det ser ud

#### 1.4 Fuldfør fletningen

- Klik på "Fuldfør og flet"
- Vælg om du vil udskrive, sende e-mail eller redigere enkeltvis

# 2. Kodeords beskyttelse af dokument

Beskyt dine vigtige dokumenter mod uønsket adgang eller ændringer.

# 2.1 Tilføj et kodeord til at åbne dokumentet

- Gå til fanen "Filer" > "Oplysninger"
- Klik på "Beskyt dokument" > "Kryptér med adgangskode"
- Skriv et kodeord og klik "OK"
- Skriv kodeordet igen for at bekræfte

# 2.2 Begræns redigering

- Gå til fanen "Gennemse"
- Klik på "Begræns redigering"
- Vælg de begrænsninger, du vil have
- Klik på "Ja, start håndhævelse af beskyttelse"
- Tilføj et kodeord, hvis du vil

# 2.3 Fjern personlige oplysninger

- Gå til fanen "Filer" > "Info"
- Klik på "Kontrollér for problemer" > "Inspicér dokument"
- Vælg hvad du vil fjerne og klik "Inspicér"
- Klik på "Fjern alt" for de ting, du vil slette

# 3. Makroer

Makroer er små programmer, der kan hjælpe dig med at automatisere opgaver, du ofte udfører.

# 3.1 Optag en makro

- Gå til fanen "Vis"
- Klik på "Makroer" > "Optag makro"
- Giv makroen et navn
- Udfør de handlinger, du vil optage
- Klik på "Stop optagelse", når du er færdig

# 3.2 Kør en makro

- Gå til fanen "Vis"
- Klik på "Makroer" > "Vis makroer"
- Vælg den makro, du vil køre
- Klik på "Kør"

#### 3.3 Tildel en makro til en knap

- Højreklik på båndet
- Vælg "Tilpas båndet"
- Opret en ny gruppe under en fane
- Klik på "Tilføj" og find din makro under "Makroer"
- Klik "OK" for at tilføje makroen som en knap